## **Create an event**

25/06/2025 10:14 am AEST

NOTE: This add on has to be enabled for your organisation. To check if this is available for your website, check your website Dashboard.

If your organisation is not using our ECAL Events module within the GameDay platform, you can manually create your events from within the website which displays in the website calendar.

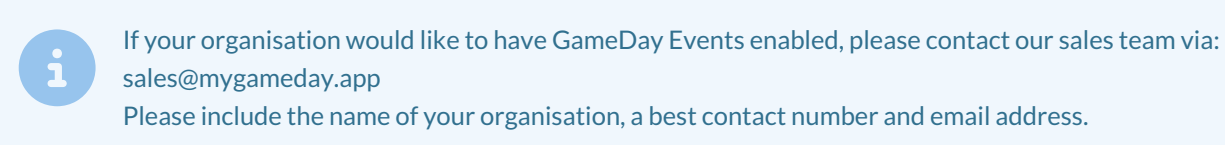

## 1. Hover over CONTENT.

- 2. Hover over EVENTS.
- 3. Click on ALL EVENTS.

| Adn | nin   | Content                         | Shop | Clear C | ache                        |  |
|-----|-------|---------------------------------|------|---------|-----------------------------|--|
|     |       | Pages<br>News<br>Media<br>Forms |      | •       |                             |  |
| es  |       | TablePress<br>Events<br>Teams   | i    | •       | All Events<br>View Calendar |  |
|     | Autho | in                              |      | Ca      | ategories                   |  |

4. To create a new event, click ADD NEW.

| Events Add New Mana                | ager             |                          |        |        |   |   |   |            |                   |   |
|------------------------------------|------------------|--------------------------|--------|--------|---|---|---|------------|-------------------|---|
| All (4)   Published (4)   Cornerst | tone content (0) |                          |        |        |   |   |   |            |                   | _ |
| Bulk actions 🗸 Apply               | All SEO Scores   | ✓ All Readability Scores | ~      |        |   |   |   |            |                   |   |
| ☐ Title \$                         | Author           | Event Categories ≑       | Tags ≑ | Series |   | ¢ | ÷ | <b>ð</b> ‡ | Start Date 🚔      |   |
| An exciting event                  | stadmin          | Home                     | -      |        | • | • | 0 | 0          | December 1, 2024  |   |
| One for the family                 | stadmin          | Home                     | _      |        | • | • | 0 | 0          | February 28, 2023 |   |
| Kids workshop                      | stadmin          | Home                     | -      |        | ٠ | • | 0 | 0          | February 28, 2023 |   |

5. Input the name for the event and add a description about or related to the event (if needed).

| Test Event                                                     |             |
|----------------------------------------------------------------|-------------|
| Permalink: https://arass.cerberus.fspdev.com/event/test-event/ |             |
| 😋 Add Media                                                    | Visual Text |
| File View Insert Format Tools Table                            |             |
| Paragraph ▼ B I 66 ☱ ▼ ☱ ▼ ☱ ☱ ☱ @ 🍪 5 C* 🖻                    | $\times$    |
| Georgia ▼ 12pt ▼ ∰ ₱ 🛱 ◊ Ω ➡ <u>A</u> ▼ ⊞ ▼ 🕄                  |             |
| Event Information you need to know.                            |             |

6. Input the start and end date/time of the event. Tick if this is an all day event.

If the event is part of a series or has any exlusions then input these as well (optional).

| he Events Cale        | ndar                                                                                                    | ~ v |
|-----------------------|----------------------------------------------------------------------------------------------------|-----|
| TIME & DATE           |                                                                                                    |     |
| Start/End:            | 11/17/2022         8:00am         to         5:00pm         11/17/2022         Time Zone: Australia/Melbourne |     |
|                       | All Day Event This event is from 8:00am to 5:00pm on November 17, 2022.                                       |     |
| Event Series:         | Add more events                                                                                               |     |
| Event will not occur: | Add Exclusion                                                                                                 |     |
| Recurrence            |                                                                                                    |     |
| Description:          | Use this field if you want to override the auto-generated descriptions of event recurrence                    | 6   |

7. Select or create a location for the event.

To create a location for the event if not in the list, then start typing the name of the location and click CREATE. You will then be able to input the venue information.

## LOCATION

| Venue:             | Create: GameDay 🗙 💌 |
|--------------------|---------------------|
| Address:           |                     |
| City:              |                     |
| Country:           | Select a Country: 💌 |
| State or Province: |                     |
| Postal Code:       |                     |
| Phone:             |                     |
| Website:           |                     |
| Show Map:          | $\checkmark$        |
| Show Map Link:     | $\checkmark$        |

## 8. Select or create an event organiser.

To create an organiser for the event if not in the list, then start typing the organiser name and click CREATE. You will then be able to organiser information.

If you have more than one organiser, then click add another.

| <b>ND</b> | C A | MI | 7 | C | D | C |  |
|-----------|-----|----|---|---|---|---|--|
| UR        | GA  |    | 4 |   | Г | 0 |  |

| Organizer: | Create: GameDay 🗙 💌                                                                           | Û |
|------------|-----------------------------------------------------------------------------------------------|---|
| Phone:     |                                                                                               |   |
| Website:   |                                                                                               |   |
| Email:     | The e-mail address will be obfuscated on this site to avoid it getting harvested by spammers. |   |
|            | Add another organizer                                                                         |   |

9. Input the website for the event and any event cost.

| EVENT WEI | BSITE |
|-----------|-------|
|-----------|-------|

| URL:             | example.com                                                          |  |
|------------------|----------------------------------------------------------------------|--|
| EVENT COST       |                                                                      |  |
| Currency Symbol: | Before cost 💌                                                        |  |
| Cost:            |                                                                      |  |
|                  | Enter a 0 for events that are free or leave blank to hide the field. |  |

10. If you need the event to have a category or specific tag you can add these on the right hand side.

To add a tag, start typing the tag name and then click add, to add an event category click "add event category".

| Tags                           | ^   |
|--------------------------------|-----|
|                                | Add |
| Separate tags with commas      |     |
| Choose from the most used tags |     |
|                                |     |
| Event Categories               | ~ ~ |
| All Event Categories Most Used | ~ ~ |

11. Once done, click PUBLISH at the top of the webpage to save the event,

12. Repeat the process for any other events.

These events will then appear on the events page panel on the homepage of your website.